## はなまる連絡帳App登録ガイド

1.アプリをインストールする

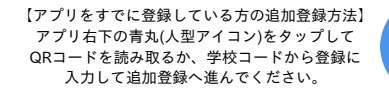

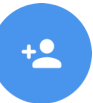

① iPhoneの方は App Store のQRコード、Androidの方は Google Play のQRコードを読み取り 「はなまる連絡帳」アプリをインストールします。 ※読み取れない方はApp Store/Google Playで「はなまる連絡帳」と検索してください。

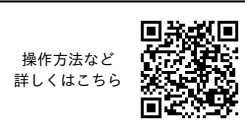

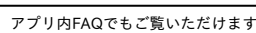

App Store(iPhone)► Google Play(Android)► 前法常行 DV: S ※機種によっては設定が異なる場合がございます。 iPhone Android 設定→はなまる連絡帳→通知→通知を許可→ON 設定→アプリ→すべてのアプリ→はなまる連絡帳→通知→「はなまる連絡帳のすべての通知」をON 通知設定方法 通知のグループ化→オフ 「はなまる連絡帳のメッセージ」をON 「通知ドットの許可」をON ※ID/PASSは1世帯につき一つとなります。 2.アプリから保護者情報を登録する。 ※入力したアドレスとパスワードはアプリログイン時に使用します。 ②新規登録をタップします。 ③メールアドレスと ④確認コードを入力して、 ⑤情報を入力して、次へを ⑥表示された登録内容を パスワードを入力して送信 次へをタップします。 確認して、間違いがなけ タップします。 ※確認コードは操作手順③で入力 をタップします。 れば登録をタップします。 したアドレス宛てに届きます。 < 新規登録 ※登録が完了すると、操作手順③ で入力したアドレス宛てに登録 ♠ 新規登録 COLOCIO E < 新規登録 保護者様の情報を入力してください。 完了メールが届きます。 メールアドレスに確認コードを送信します。 郵便番号(ハイフンなし) メールアドレスとパスワードを入力して送信 メールに届いた確認コードを入力してください。 ログインしてください 登録がお済みでない方は メールアドレスとパスワードを入力して送信 ボタンを押してください。 入力していただいたアドレスに確認のメール が届きますので、メール本文に記載された確 認コードを入力してください。 キャリアメール・iCloudメールは非推奨です。 (面)からの指定がない場合は入力不要です。 新規登録してください 確認コード 牧(圏)からの指定がない場合は入力不要です  $\square$ ーポリシ・ 姓 名 0 22~ Eメール 《スワードをお忘れですか? 名(カナ) 姓(カナ) バスワード(8文字以上) 0 ログイン 携帯番号(ハイフンなし) パスワード(確認) 0 新規登録 次へ 送信 ※通知を受けるためには、お子様の情報登録が必須です。必ずご登録ください。 3.お子様の情報を登録する。 ※保護者さま以外の方は、ご本人さまの情報を登録してください。 ⑦お子様を登録するを ⑧許可をタップします。 ⑨下記QRコードを読み取りするか ⑩お子様名を入力後、登録する ①同じ学校の兄弟・姉妹を タップします。 グループにチェック(複数選択可能) 続けてご登録する場合 [621187890682] 登録者QRコードの読み取り

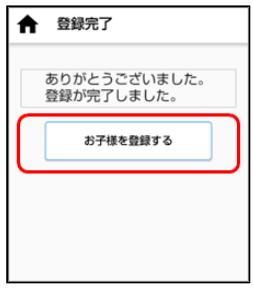

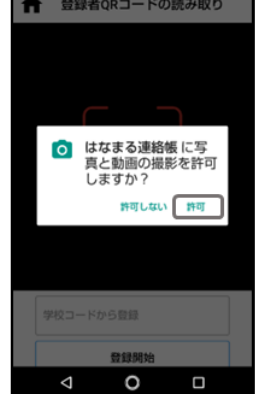

を学校コードから登録に入力して 登録開始をタップします。

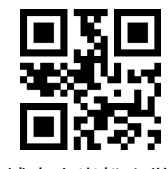

【小城市立岩松小学校】

を入れ、登録確認をタップします。

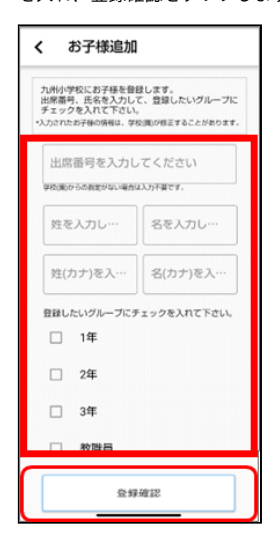

「続けて登録」をタップし、 「はい」をクリックして 続けて登録してください。

| ♠ | ·                          |
|---|----------------------------|
|   | ありがとうございました。<br>登録が完了しました。 |
|   | 続けて登録                      |
|   | <b>π</b> -Δ                |
|   |                            |

※ 同じ学校ではないけど、 条何で登録する場合は、 ③よりQRコード読み取りか 学校コードの入力よりご登録を 行ってください。

※再度ログインする場合はアプリ を開き、保護者情報登録時のメール アドレスとパスワードでログイン -1 してください。